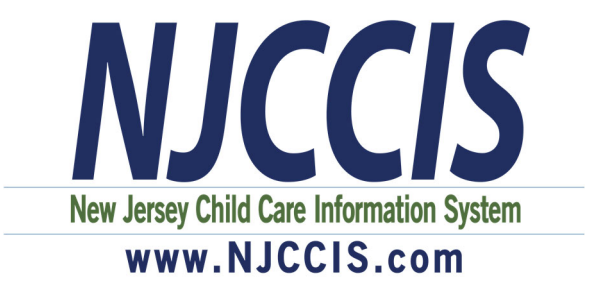

### Preparing for the \$1,000 Hiring and Retention Bonus Grants for Child Care Center Staff

## First, you should make sure your employer knows about this grant as your employer will need to apply for this grant on your behalf.

Then, you will need to make sure the information in your NJCCIS (New Jersey Child Care Information System) profile is correct and up-to-date.

Staff must associate themselves with their employer under "Work Experience" panel – you will not be able to update your profile (start date, salary and title) until your employment is confirmed. If you are already associated with your current employer, you will be able to skip this step and go directly into your "Work Experience" and confirm/update your position details.

In order for your employer to apply for the grant on your behalf, the following information must be current:

- Your work start date (under "Position Details" panel)
- Your salary (under "Position Details" panel)
- Your title (under "Position Details" panel)

# The following pages contain step-by-step instructions with screenshots or you can visit <u>www.njccis.com/njccis/help</u>.

How to Associate with Your Employer......2 How to Add your Work Experience and Position Details......7

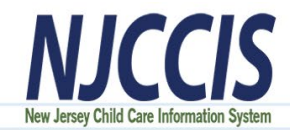

The purpose of this guidance document is to assist staff with associating themselves to the center that they work for in NJCCIS.

If after going through the instruction below, if you are having an issue please send an email to DCF.OOLNJCCIS@dcf.nj.gov and include the following information: Center Name, License number and issue that you are having.

Log in to www.NJCCIS.com.

Click "Account" and then select "Profile".

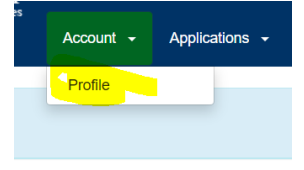

Click "Professional Profile" and then "Work Experience".

| $\sim$ | Professional Profile                      |
|--------|-------------------------------------------|
|        |                                           |
| >      | Training Agencies you are associated with |
| >      | Career Level                              |
| >      | Educational Achievements                  |
| >      | Professional Development & Certifications |
| >      | Grants & Scholarships                     |
| >      | Work Experience                           |

#### Once in "Work Experience" click "Add"

| V Work Experience |                 |           |              |            |        |
|-------------------|-----------------|-----------|--------------|------------|--------|
| Work Experience   |                 |           |              |            |        |
| 🕀 Print           |                 |           |              |            |        |
| Select            | Employer Name 🗢 | Setting 🗢 | Start Date ≑ | End Date 🗢 | Delete |
|                   |                 | No reco   | rds found    |            |        |
|                   |                 | H 4 1     | ▶ ₩ 5∨       |            |        |
|                   |                 |           |              |            |        |

You will now search for the center you want to add for work experience, the easiest way is to search by license number. Once entered it will bring up a list of centers that match your search criteria. Select the correct center and the click on "Select Provider". Then Select Save at the bottom right.

| Add Provider(s) |                 |                            |                             |                      |                       |                                |          |
|-----------------|-----------------|----------------------------|-----------------------------|----------------------|-----------------------|--------------------------------|----------|
| er Provider     | Search Criteria |                            |                             |                      |                       |                                |          |
|                 | Search In:      | structions                 |                             |                      |                       |                                |          |
|                 | * Select Field  | to Search<br>mber          | Type Term for     OSCHI0004 | Search               |                       |                                | ×        |
|                 |                 |                            |                             |                      | + Add Search Criteria | ★ Reset Search ★ Cancel Search | Q Search |
| → Print         | ts: 2           |                            |                             |                      |                       |                                |          |
|                 | License # 🗢     | Facility Name 🗢            | Facility Type 🗢             | Address 🖨            | City 🖨                | Zip Code 🗢                     | County 🖨 |
|                 | 05CHI0004       | The Children's Place of Mu | Child Care Center           | 145-147 Haven Avenue | Ocean City            | 07000                          | Atlantic |
|                 | 05CHI0004       | Lisa Sprint 24 Test CofS   | Child Care Center           | 145-147 Haven Ave    | Ocean City            | 08826                          | Cape May |
|                 |                 |                            |                             |                      |                       |                                |          |

It will now display the Work Experience Detail and you will click "Save"

| Work Experience De   | tail                                                                |                                                                                          |                                                              |          |
|----------------------|---------------------------------------------------------------------|------------------------------------------------------------------------------------------|--------------------------------------------------------------|----------|
|                      |                                                                     | Add Provider(s)                                                                          |                                                              |          |
|                      |                                                                     | Add Homer(s)                                                                             |                                                              |          |
|                      | Provider Type: Child Care Center<br>ID: 802562<br>Provider Status:  | Provider Name: Lisa Sprint 24 Test CofS<br>License Number: 05CH10004<br>County: Cape May | Address: 145-147 Haven Ave<br>City: Ocean City<br>Zip: 08826 |          |
|                      | Description:                                                        |                                                                                          |                                                              |          |
|                      |                                                                     |                                                                                          |                                                              |          |
|                      |                                                                     |                                                                                          |                                                              | <i>h</i> |
| Upload Work Experier | Add Mail-In Document                                                |                                                                                          |                                                              |          |
|                      | + Browse                                                            |                                                                                          |                                                              |          |
|                      | Click Browse to select multiple files or Drag & Drop multiples here |                                                                                          |                                                              |          |
|                      |                                                                     |                                                                                          |                                                              |          |
|                      |                                                                     |                                                                                          |                                                              |          |
|                      |                                                                     |                                                                                          |                                                              |          |

Once you click "Save" your association request will be "Pending" until approved by your employer. After your association is approved - you can add positions within your work experience for that specific employer.

#### How to Add your Work Experience and Position Details Employee Association Request to a Provider Record

Once you have logged into your NJCCIS account, click on the Account tab, and select "Profile".

| STATE OF NEW JERSEY<br>Department of Children and Families<br>Department of Human Services | Account - Applications - Provider - Registry - Reports - Adm | in - S                         | Disclaimer G Select Language V<br>Email W Home O Help (& Logout |
|--------------------------------------------------------------------------------------------|--------------------------------------------------------------|--------------------------------|-----------------------------------------------------------------|
|                                                                                            | TEST WEBSITE - ST                                            | 2                              |                                                                 |
|                                                                                            |                                                              | O Welcome to NJCCIS Jacob Bigg | 23                                                              |
|                                                                                            | New Jersey Child Care Information System                     | ₩ 08/07/2019                   | © 3:57:51 PM                                                    |

On the Profile screen, click on the Professional Profile section to expand it.

| STATE OF NEW JERSEY                                                 |                                                                       |         | Disclaimer G Select Language 🔻 |
|---------------------------------------------------------------------|-----------------------------------------------------------------------|---------|--------------------------------|
| Department of Children and Families<br>Department of Human Services | Account - Applications - Provider - Registry - Reports -              | Admin 👻 | 🗷 Email 🐗 Home 🛛 Help 🕞 Logout |
|                                                                     | A TEST WEBSITE - S                                                    | T A     |                                |
|                                                                     | NJCCIS User Account Profile                                           |         |                                |
|                                                                     |                                                                       |         | 🖨 Print Membership Card        |
| NJCCIS ID:<br>100109952<br>Address:                                 | <b>Name:</b><br>Jacob Biggs<br><b>Email:</b><br>Jacob.Biggs@e-tcc.com | Phone:  |                                |
| > User Profile Information                                          |                                                                       |         |                                |
| > Role Requests                                                     |                                                                       |         |                                |
| > Professional Profile                                              |                                                                       |         |                                |
| > Update Password                                                   |                                                                       |         |                                |

In the Professional Profile section, click on the Work Experience section to expand it.

| ~         | Professional Profile                      |                     |                          |
|-----------|-------------------------------------------|---------------------|--------------------------|
|           |                                           | Training Transcript | Career Level Certificate |
| >         | Training Agencies you are associated with |                     |                          |
| >         | Career Level                              |                     |                          |
| >         | Educational Achievements                  |                     |                          |
| >         | Professional Development & Certifications |                     |                          |
| >         | Grants & Scholarships                     |                     |                          |
| $\langle$ | Work Experience                           |                     |                          |
| >         | Notes                                     |                     |                          |

In the Work Experience section, you have the ability to add a work experience record to your Profile.

|          | <ul> <li>Work Experience</li> </ul> |                 |           |                                  |            |          |        |
|----------|-------------------------------------|-----------------|-----------|----------------------------------|------------|----------|--------|
| <b>N</b> | Vork Experience                     |                 |           |                                  |            |          |        |
|          | 😝 Print                             |                 |           |                                  |            |          |        |
|          |                                     |                 |           |                                  |            |          |        |
|          | Select                              | Employer Name 🗢 | Setting 🗢 | Start Date 🗢                     | End Date 🗢 | Verified | Delete |
|          | Select                              | Employer Name 🗢 | Setting 🗢 | Start Date 🗢<br>No records found | End Date 🗢 | Verified | Delete |
|          | Select                              | Employer Name 🗢 | Setting 🗢 | Start Date<br>No records found   | End Date 🗢 | Verified | Delete |

To add a new work experience record, click on the **+** Add button. Two new sections will appear below: Work Experience Detail and Upload Work Experience Documents.

|          | * Setting:                                                                                                    |              |        |                    |  |
|----------|----------------------------------------------------------------------------------------------------|--------------|--------|--------------------|--|
|          | Select                                                                                                    |              |        | ~                  |  |
|          |                                                                                                    |              |        | + Search Providers |  |
|          | Employer Name:                                                                                                    | Employer Loc | ation: |                    |  |
|          |                                                                                                    |              |        |                    |  |
|          | Description:                                                                                                    |              |        |                    |  |
|          |                                                                                                    |              |        |                    |  |
|          |                                                                                                    |              |        |                    |  |
|          |                                                                                                    |              |        |                    |  |
|          |                                                                                                    |              |        |                    |  |
|          |                                                                                                    |              |        |                    |  |
| oad Work | Experience Documents                                                                                                    |              |        |                    |  |
| oad Work | Experience Documents                                                                                                    |              |        |                    |  |
| oad Work | Experience Documents                                                                                                    |              |        |                    |  |
| oad Work | Experience Documents  Add Mail-In Document  Browse                                                                           |              |        |                    |  |
| oad Work | Experience Documents  Add Mail-In Document  Browse  Click Browse to select multiple files or Drag & Drop multiples h         | ere          |        |                    |  |
| oad Work | Experience Documents<br>Add Mail-In Document<br>Browse<br>Click Browse to select multiple files or Drag & Drop multiples fi  | ere          |        |                    |  |
| oad Work | Experience Documents<br>+ Add Mail-In Document<br>Browse<br>Click Browse to select multiple files or Drag & Drop multiples h | ere          |        |                    |  |
| oad Work | Experience Documents  Add Mail-In Document  Browse  Click Browse to select multiple files or Drag & Drop multiples h         | ere          |        |                    |  |

In the Work Experience Detail section, select a Provider type from the Setting dropdown list.

| * Setting:     |                    |                    |
|----------------|--------------------|--------------------|
| Select         |                    | ~                  |
|                |                    | + Search Providers |
| Employer Name: | Employer Location: |                    |
|                |                    |                    |
| Description:   |                    |                    |
|                |                    |                    |
|                |                    |                    |
|                |                    |                    |

To search for a Provider, click on the + Search Providers button. The Add Provider(s) section appears below.

|                                      | Add Provider(s)       |                |                 |                 |  |
|--------------------------------------|-----------------------|----------------|-----------------|-----------------|--|
| Enter Provider Search Criteria       |                       |                |                 |                 |  |
| Search Instructions                  |                       |                |                 |                 |  |
| * Select Field to Search<br>Select V |                       |                |                 |                 |  |
|                                      | + Add Search Criteria | 🗙 Reset Search | × Cancel Search | <b>Q</b> Search |  |

Click on the Select Field to Search pulldown menu to select a field to search within, and then fill out any fields that appear.

| Add Provider(s)                      |                                                                        |  |  |  |  |  |
|--------------------------------------|------------------------------------------------------------------------|--|--|--|--|--|
| Enter Provider Search Criteria       |                                                                        |  |  |  |  |  |
| Search Instructions                  |                                                                        |  |  |  |  |  |
|                                      |                                                                        |  |  |  |  |  |
| * Select Field to Search<br>County ~ | * Select which State * Select which County<br>New Jersey ~ -Select × X |  |  |  |  |  |
|                                      |                                                                        |  |  |  |  |  |
|                                      |                                                                        |  |  |  |  |  |
|                                      | + Add Search Criteria X Reset Search X Cancel Search Q Search          |  |  |  |  |  |

Click on the **Q** Search button to search for Providers that meet the selected criteria.

|                         | Search Instructions                                            |                                                                                            |                                                                                                    |                                                                              |                                                                              |                                                                |                                                         |
|-------------------------|----------------------------------------------------------------|--------------------------------------------------------------------------------------------|----------------------------------------------------------------------------------------------------|------------------------------------------------------------------------------|------------------------------------------------------------------------------|----------------------------------------------------------------|---------------------------------------------------------|
|                         | * Select Field to Search                                       |                                                                                            | * Select which State                                                                                                    | * Sole                                                                       | ct which County                                                              |                                                                |                                                         |
|                         | County                                                         | ~                                                                                          | New Jersey                                                                                                    |                                                                              | iex ~                                                                        | ×                                                              |                                                         |
|                         |                                                                |                                                                                            |                                                                                                    |                                                                              |                                                                              |                                                                |                                                         |
| wider Per               | ulter 2207                                                     |                                                                                            | + Add                                                                                                    | Search Criteria 🛛 🗙                                                          | Reset Search 🗙 C                                                             | ancel Search Q                                                 | Search                                                  |
| vider Resi              | ults: 2307<br>License # ♀                                      | Facility Name 🗢                                                                            | + Add :<br>Facility Type \$                                                                                                    | Search Criteria 🗙                                                            | Reset Search ★ C                                                             | ancel Search Q                                                 | Search<br>County 🗢                                      |
| vider Resi              | ults: 2307<br>License <b># \$</b><br>07PAM0001                 | Facility Name 🗢<br>The Pampered C                                                          | + Add :<br>Facility Type ¢<br>Child Care Center                                                                                           | Search Criteria 🗙<br>Address 🗢<br>182 EAGLE ROC                              | Reset Search 🗴 C                                                             | ancel Search Q :<br>Zip Code 🗢<br>07068                        | Search<br>County ¢<br>Essex                             |
| vider Resi<br>Print )   | License # ◆<br>07PAM0001<br>21KiD0004                          | Facility Name<br>The Pampered C<br>Bright Horizons                                         | + Add :<br>Facility Type ¢<br>Child Care Center<br>Child Care Center                                                                      | Address \$ 182 EAGLE ROC 424 ROUTE 57                                        | Reset Search 🗴 C                                                             | ancel Search Q S<br>Zip Code ¢<br>07068<br>08865               | Search County \$ Essex Essex                            |
| vider Resi<br>Print ) ) | License # ♦<br>07PAM0001<br>21KID0004<br>07KID0019             | Facility Name 🗢<br>The Pampered C<br>Bright Horizons<br>Kids Foundation                    | + Add :     Facility Type      Child Care Center     Child Care Center     Child Care Center     Child Care Center                        | Address 🗢<br>182 EAGLE ROC<br>424 ROUTE 57<br>382 CENTRAL AVE                | Reset Search × C<br>City<br>ROSELAND<br>LOPATCONG<br>EAST ORANGE             | ancel Search Q<br>Zip Code<br>07068<br>08865<br>07018          | Search<br>County 🗢<br>Essex<br>Essex<br>Essex           |
| vider Resi              | License # ◆<br>07PAM0001<br>21KiD004<br>07KiD0019<br>07PAG0001 | Facility Name ♦<br>The Pampered C<br>Bright Horizons<br>Kids Foundation<br>Page Academy, I | + Add :     Facility Type ◆     Child Care Center     Child Care Center     Child Care Center     Child Care Center     Child Care Center | Address<br>182 EAGLE ROC<br>424 ROUTE 57<br>382 CENTRAL AVE<br>530-532 CENTR | Reset Search × C<br>City +<br>ROSELAND<br>LOPATCONG<br>EAST ORANGE<br>NEWARK | ancel Search Q<br>Zip Code<br>07068<br>08865<br>07018<br>07107 | Search<br>County \$<br>Essex<br>Essex<br>Essex<br>Essex |

Click on the check icon in the leftmost column of the Provider Results to select that Provider. You may only select one Provider per search.

Click on the select Provider button to directly add that Provider's information to the Employer Name and Location fields in the Work Experience Detail section.

|                              | + Search Providers                                 |
|------------------------------|----------------------------------------------------|
| Employer Location:           |                                                    |
| 424 ROUTE 57 LOPATCONG 08865 |                                                    |
|                              | Employer Location:<br>424 ROUTE 57 LOPATCONG 08865 |

In the Upload Work Experience Documents section, you can upload documents that are relevant to your past work experience.

| Upload Work E | xperience Documents                                                 |  |
|---------------|---------------------------------------------------------------------|--|
|               | + Add Mail-In Document                                              |  |
|               |                                                                     |  |
|               | + Browse                                                            |  |
|               | Click Browse to select multiple files or Drag & Drop multiples here |  |
|               |                                                                     |  |

Click on the **Browse** button to open the File Explorer for your computer. Select a file to upload and click on the Open button to generate additional fields below. Alternatively, you can click on the

| + Add Mail-In Document   | button to generate those fields without selecting a file. |        |
|--------------------------|-----------------------------------------------------------|--------|
| ✓ * Mailing Documents    |                                                           |        |
| Select a file to upload: |                                                           | Browse |
| Description:             |                                                           |        |
|                          |                                                           |        |

The Mailing Documents check box is checked by default when you click on the + Add Mail-In Document

button, and unchecked by default when you click on the **H** button. Leave it checked if you are planning to mail in the document that you are adding, or unchecked if you are not.

If you did not already select a document to upload, click on the Browse... button to open the File Explorer for your computer. Select a file to upload and click on the Open button.

Add a description into the Description field if necessary.

Click on the Save button to save the new Work Experience into the Work Experience table. The Positions section appears at the bottom of the Work Experience section.

| т                   | itle 🗢                        | Start Date 🗢         | End Date 🗢 | Salary 🖨      | Mths Per Yr 🖨                 | Hourly Rate 🗢 | Hrs Per Wk 🗢 | Verified |   |
|---------------------|-------------------------------|----------------------|------------|---------------|-------------------------------|---------------|--------------|----------|---|
|                     |                               |                      |            | No reco       | ords found                    |               |              |          |   |
|                     |                               |                      |            | H 4 1         | ► H 5 V                       |               |              |          |   |
|                     |                               |                      |            |               |                               |               |              |          | + |
|                     |                               |                      |            |               |                               |               |              |          |   |
|                     |                               | - D!+!               |            |               |                               |               |              |          |   |
|                     |                               |                      |            |               |                               |               |              |          |   |
| ho <sup>1</sup>     |                               | a Position           | hutton to  | aonorato      | the Decitio                   | n Dotaile e   | action       |          |   |
| :he 📑               |                               | a Position           | button to  | generate      | the Positio                   | on Details s  | ection.      |          |   |
| :he                 |                               | a Position           | button to  | generate      | the Positio                   | on Details s  | ection.      |          |   |
| he 📑                |                               | a Position           | button to  | generate      | the Positio                   | on Details s  | ection.      |          |   |
| :he                 |                               |                      | button to  | generate      | the Positio                   | n Details s   | ection.      |          |   |
| the the the select- |                               |                      | button to  | generate      | the Positio                   | n Details s   | ection.      |          |   |
| the tile:           | Adda                          |                      | button to  | generate      | the Positio                   | n Details s   | ection.      |          |   |
| the tile:           | Vages                         |                      | button to  | generate<br>~ | the Positic                   | n Details s   | ection.      |          |   |
| the site:           | Vages                         |                      | button to  | generate<br>~ | • the Positio                 | n Details s   | ection.      |          |   |
| the siles           | Vages                         | ime<br>Time          | button to  | generate<br>~ | • the Positio                 | n Details s   | ection.      |          |   |
| the siles           | Vages<br>O Full T<br>O Part 1 | ime<br>Time<br>Date: | button to  | generate<br>~ | Salary<br>Hourly<br>End Date: | n Details s   | ection.      |          |   |

Click on the Title dropdown menu to select a position title. If you select 'Other', then the Title Other field will appear where you can enter the name of your title.

| Position Details |        |        |                |  |
|------------------|--------|--------|----------------|--|
|                  | Title: |        | * Title Other: |  |
|                  | Other  | $\sim$ |                |  |

In the Salary/Wages section, click on the Full Time or Part Time radio button, as well as the Salary or Hourly radio button, to select the correct payment type. Additional fields are generated below, depending on your selection of the Salary or Hourly buttons.

| <ul> <li>Salary/wages</li> <li>Full Time</li> <li>Part Time</li> </ul> | <ul> <li>Salary</li> <li>Hourly</li> </ul> |
|------------------------------------------------------------------------|--------------------------------------------|
| * Start Date:<br>08/08/2019                                            | End Date:<br>MM/DD/YYYY                    |
| Salary:                                                                | Months Worked Per Year:                    |

Use the Start Date and End Date dropdown calendars to select the beginning and ending dates for your previous position, and enter your Salary/Hourly Rate and Months Worked Per Year/Hours Per Week into the fields.

Click on the Save button to save the position to your profile.